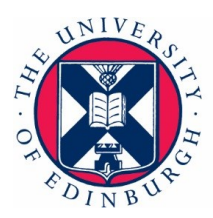

THE UNIVERSITY of EDINBURGH Health & Safety Department

## RiskBase - How to record a weekly fire check

The Routine Fire Safety Checks should be carried out by persons working in that area and comprise of a 'walk round' type inspection.

The delegation of this task is recommended to promote 'ownership' of fire safety through participation. It is a simple visual check that escape routes and equipment are available and safe to use. It should not include invasive checks of structural or hidden fire precautions or the physical testing of equipment. The objective is simply to identify any obvious deficiencies or faulty equipment.

#### Step 1

Login to your RiskBase profile via the 'app' site link - <u>RiskBase</u>. (The majority of other tasks are conducted using the 'admin' - <u>RiskBase</u> site)

Click on the blue cloud icon in the top right corner of the page. In the search bar select which *assets* (buildings) you would like to download. This is restricted based on your access level, users should only be able to download buildings that they are responsible for, if you can't download the building you require please contact <u>Fire@ed.ac.uk</u>.

| _        |                                                                                |      | Q (D)                       |
|----------|--------------------------------------------------------------------------------|------|-----------------------------|
| Close    | Download Assets                                                                | Done |                             |
| Q Sear   | ch Cloud Assets                                                                |      |                             |
| Relevant | to Me 🔻                                                                        |      | Fire Drill<br>Regular Check |
|          | [0003] Chambers Street (7)<br>7-8 Chambers Street, EH1 1HR<br>RB-L3CZ57 / 0003 | Î    |                             |
|          | [0005] Adam House<br>3 Chambers St, EH1 1HR<br>RB-7WYVR9 / 0005                |      |                             |
| F (1)    | [0008] Minto House<br>20-22 Chambers St, EH1 1JZ<br>RB-BMTH82 / 0008           |      |                             |

### Step 2

Open the relevant asset file and expand the 'Management Summary' menu. + 'Create Regular Check'.

| Dreamhouse (University of Edinburgh)<br>Mojo, Dojo Casa, Edinburgh<br>R8-HLGXIC • 00008833 | Ca      | ancel                                                                     | Create Assessment |   |
|--------------------------------------------------------------------------------------------|---------|---------------------------------------------------------------------------|-------------------|---|
| Fire O Fire Summary                                                                        | Fi<br>W | Fire Panel Test<br>Weekly fire panel check and alarm test<br>Weekly Check |                   | + |
| Fire Drill O Fire Drill Summary + Create Fire Drill Due 13 March 2024 + Vitite assumed     |         |                                                                           |                   |   |
| Management O Management Summary + Create Regular Check Due 13 March 2024 + You're assigned |         |                                                                           |                   |   |

Select 'Weekly Check' and enter the assessment details - please select a 'custom date' and set the next

Developed by Nicola Sangster Shaw for the Fire Safety Unit on [20/03/2024]

This document is intended for use by the University of Edinburgh staff and students only. The University of Edinburgh is a charitable body, registered in Scotland, with registration number SC005336

V1.0 Page 1 of 4

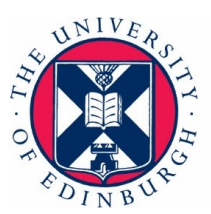

# THE UNIVERSITY of EDINBURGH Health & Safety Department

weekly check to occur in 7 days, this will set up a task on RiskBase and prompt a reminder until the task is completed.

| Overview                     | C 0/1                                                                 | 1 Action                             | 1 Control | tę.                           | Type<br>Regular Check                          |               |
|------------------------------|-----------------------------------------------------------------------|--------------------------------------|-----------|-------------------------------|------------------------------------------------|---------------|
|                              | Regular Check<br>20 March 2024 by Nicola<br>RB-XFWRUK • Weekly Ch     | Sangster<br>eeck MDC House - NS      |           |                               | Custom Title<br>Weekly Check                   |               |
|                              |                                                                       |                                      |           |                               | Weekly Check MDC House - NS                    | #             |
| Address ar                   | nd Photo                                                              |                                      |           | - 1                           | Assessed Date                                  | 20 Mar 24 👼   |
|                              | Dreamhouse (Unive<br>Mojo, Dojo Casa, Edinbur<br>RB-HLGX1C • 00008833 | rsity of Edinburgh)<br><sup>gh</sup> |           |                               | Valid From                                     | Assessed Date |
|                              |                                                                       |                                      |           |                               | O Valid From + Asset's Validity Timescale      |               |
|                              |                                                                       |                                      |           |                               | O Valid From + Assessment's Validity Timescale |               |
| ✓ Routine Fire Safety Checks |                                                                       |                                      | - 1       | Valid From + Custom Timescale |                                                |               |
| <ul> <li>Week</li> </ul>     | y Fire Checks                                                         |                                      |           |                               | Custom Date                                    |               |

#### Step 3

Open the **'drill check'** checklist. It's best to input the information as you complete your walk round. The RiskBase App is mobile and tablet compatible.

| Checklist                                                                                                    |              |
|----------------------------------------------------------------------------------------------------|--------------|
| Weekly Fire Checks                                                                                              |              |
| Fire Alarm - Have there been any reports regarding faulty [interfaced] devices during the fire alarm tests?     | $\times$     |
| Means of Escape - Are the escape routes free of obstructions and combustible items?                             | ~            |
| Means of Escape - Are external stairs and pathways free of obstructions and tripping hazards?                   | $\checkmark$ |
| Means of Escape - Do final exit doors open easily?                                                              | ~            |
| Means of Escape - Are handrails secure and in good condition?                                                   | $\times$     |
| Are there any other fire safety issues identified?                                                              | —            |
| Evacuation Chairs - Is the evacuation chair located in the correct position? (note position as control measure) | ~            |
| 1 action and 1 control added to checklist                                                                       |              |
| Add Actions and Controls                                                                                        |              |
| Add Action                                                                                                    | +            |
| Add Control                                                                                                    | +            |

Select yes/no/not applicable for each checklist item. If further action needs to be taken 'create an action' these can be categorised by severity and an appropriate timeline attached, a task will be created and can be allocated to an individual or a team.

An additional option is to create a **control** - this is a positive note to highlight something that is being done well or be used as an opportunity to record a photograph or enter additional information. Select the following icon to upload an image or document -

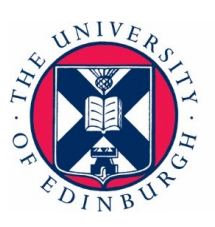

# THE UNIVERSITY of EDINBURGH Health & Safety Department

| Cancel                                   | New Action Sav           | ve |
|------------------------------------------|--------------------------|----|
| Report Loose Handrail                    | <u>[</u> +]              | Î  |
| Unsafe                                   | <u>A</u> +               |    |
| Left staircase between 1st and 2nd floor |                          |    |
| Location Suggestions                     |                          |    |
| Category                                 | Uncategorised            |    |
| Severity                                 | Substantial              |    |
| 📓 Timescale                              | No Timescale             |    |
| Due Due                                  | Custom Timescale – 1 + M |    |
| £ Estimated Cost                         | No Cost                  |    |
| Pin Location                             | No Pin                   |    |
|                                          |                          | -  |

### Step 4

When you have completed all sections select the 3 blue ellipses at the top of the page and select 'submit assessment'. Follow the on screen syncing instruction, your weekly check is now recorded on the building profile.

| Regular Check |            |                                                           |  |
|---------------|------------|-----------------------------------------------------------|--|
| 2 Actions     | 2 Controls | Preview Draft PDF                                         |  |
|               |            | Download Draft PDF $\downarrow$ een any reports regarding |  |
|               |            | Submit Assessment $ ightarrow$ e escape routes free of ob |  |
|               |            | Copy Assessment                                           |  |
| - NS          |            | Means of Escape - Do final exit doors open easily?        |  |
|               |            | Means of Escape - Are handrails secure and in good        |  |
| urgh)         |            | Are there any other fire safety issues identified?        |  |
|               |            | Evacuation Chairs - Is the ovacuation chair located       |  |

Developed by Nicola Sangster Shaw for the Fire Safety Unit on [20/03/2024]

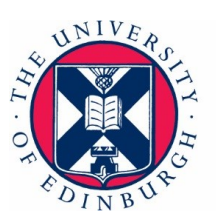

#### Document version

| Version number | Summary of change | Date and by whom      |  |
|----------------|-------------------|-----------------------|--|
| 1.0            | First publication | 20/03/2024 N Sangster |  |
|                |                   |                       |  |
|                |                   |                       |  |

#### Alt format

If you require this document in an alternative format please contact The Health and Safety Department on <u>health.safety@ed.ac.uk</u> or call (0131) 651 4255